## Zoomでの講演録画の方法

PCへのZoomアプリのインストール、アカウント作成などは各自で行ってください。 参考HP: <u>https://zoom.nissho-ele.co.jp/blog/manual/zoom-install.html</u> なお、Macでの方法を解説しますが、Windowsでもほぼ同様です。 ご不明な点などがあるようでしたらこちらをご覧ください。 →https://aoyamahanako.com/blog/zoom-seminar-rec/

Zoom.usを起動し、以下の画面の新規ミーティングをクリック

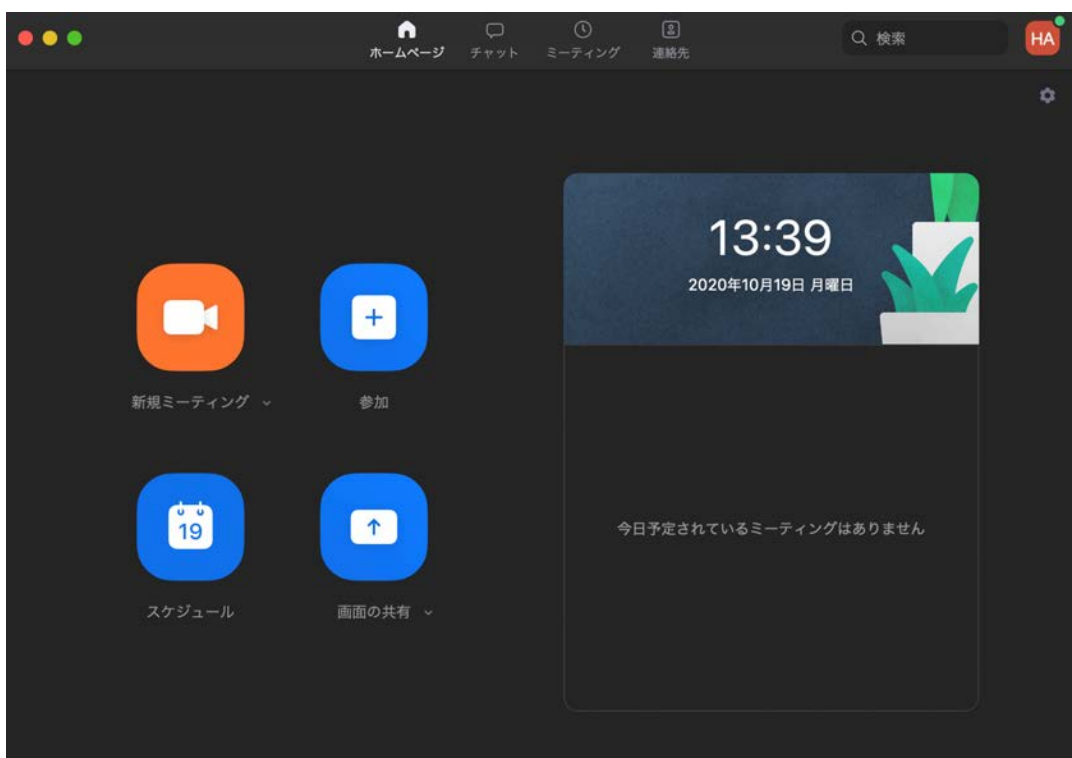

各自の発表ファイルを開いてください。

ここでは、Microsoft PowerPointを例にして、録画の方法を解説します。 PowerPointのファイルを開いたら、Zoomアプリに戻ってください。

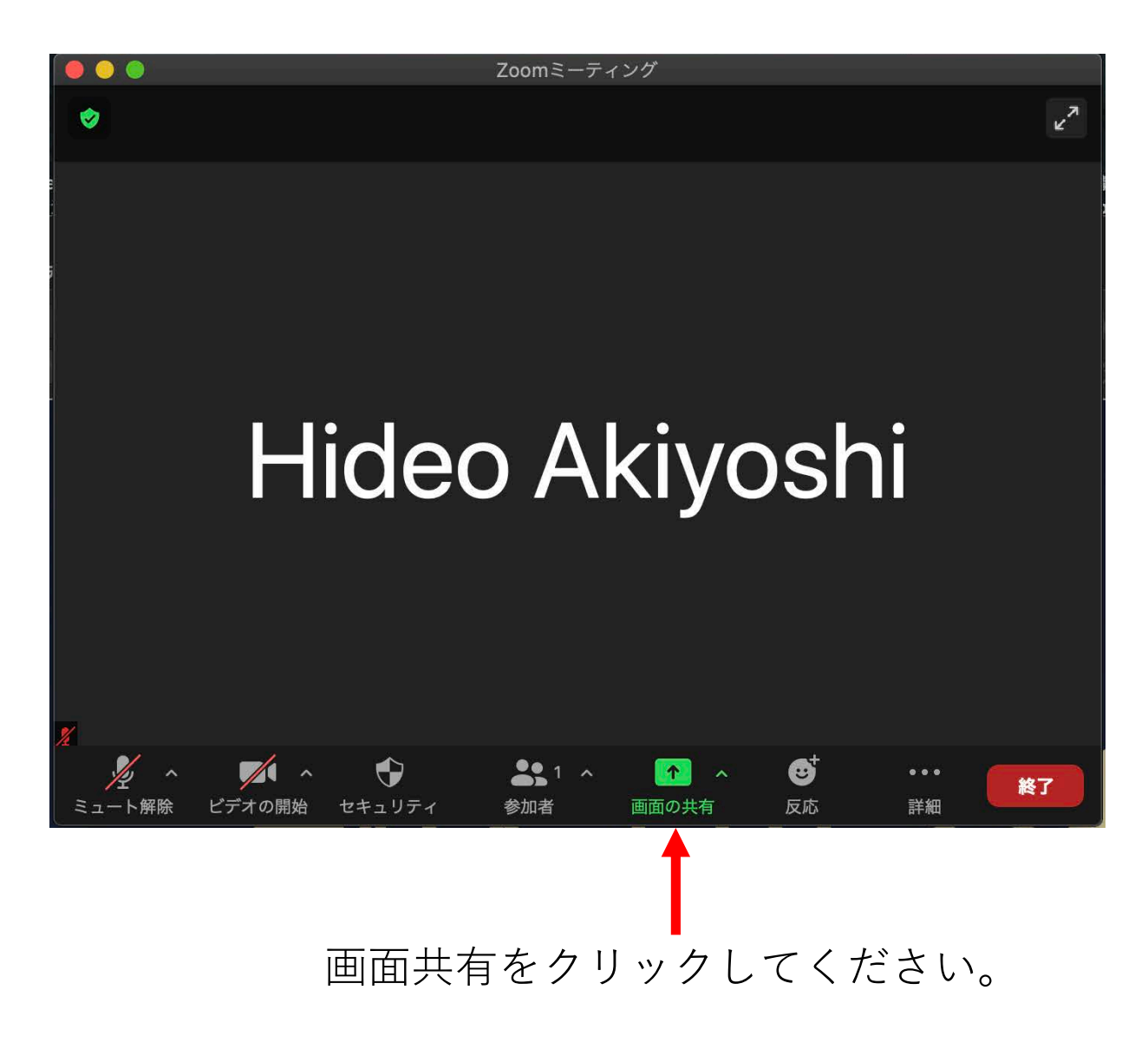

以下の画面が表示されますので、Microsoft PowerPointを選択してください。 その他のプレゼンアプリを使用している場合はそのソフトを選択してください。

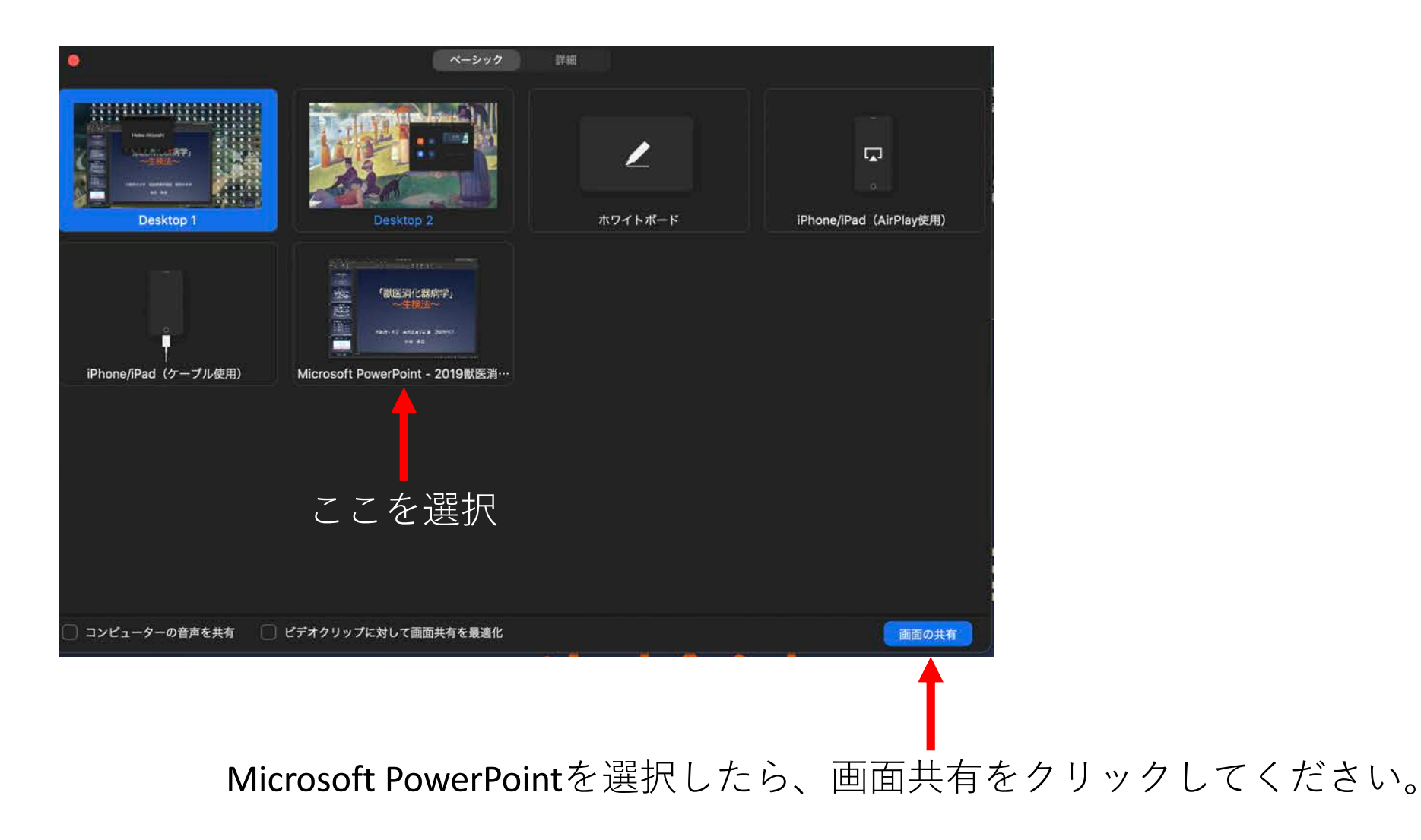

## 画面共有が成功すると以下の様な画面が表示されます。

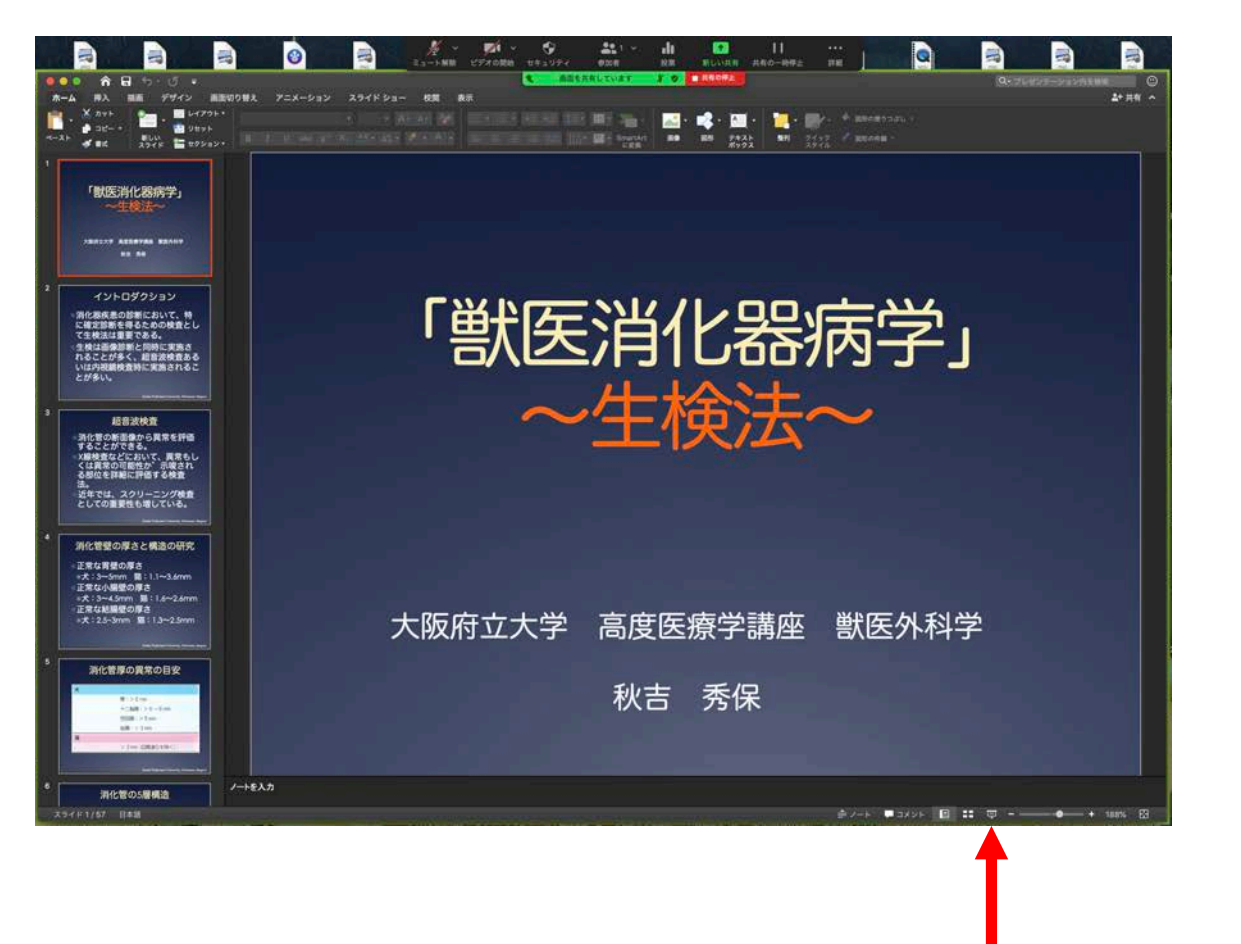

## 次にPowerPointをプレゼンテーションモードにしてください。

## 次に画面上にある「詳細」をクリックしてください。

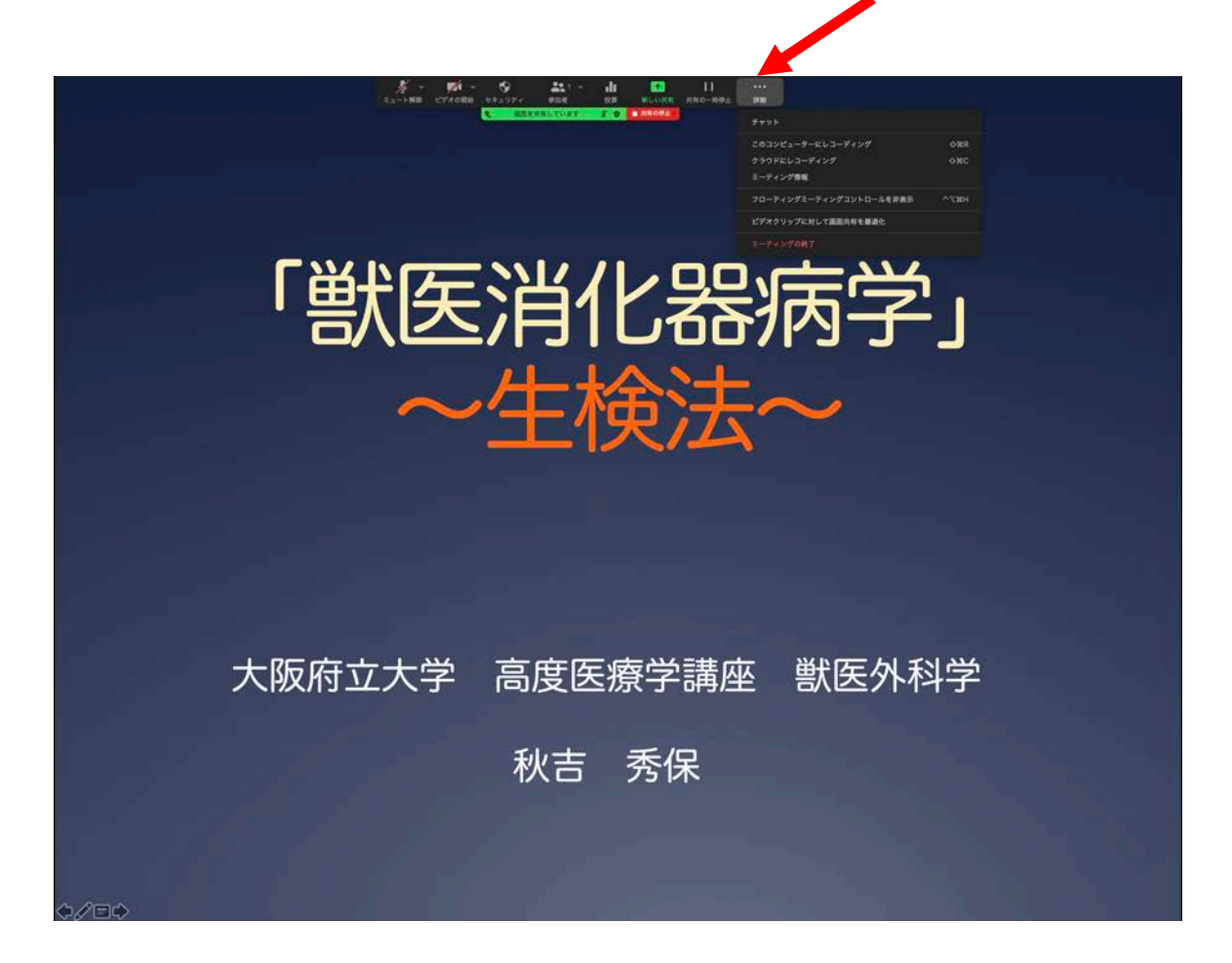

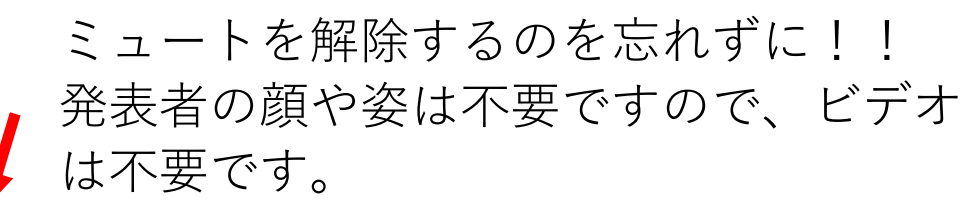

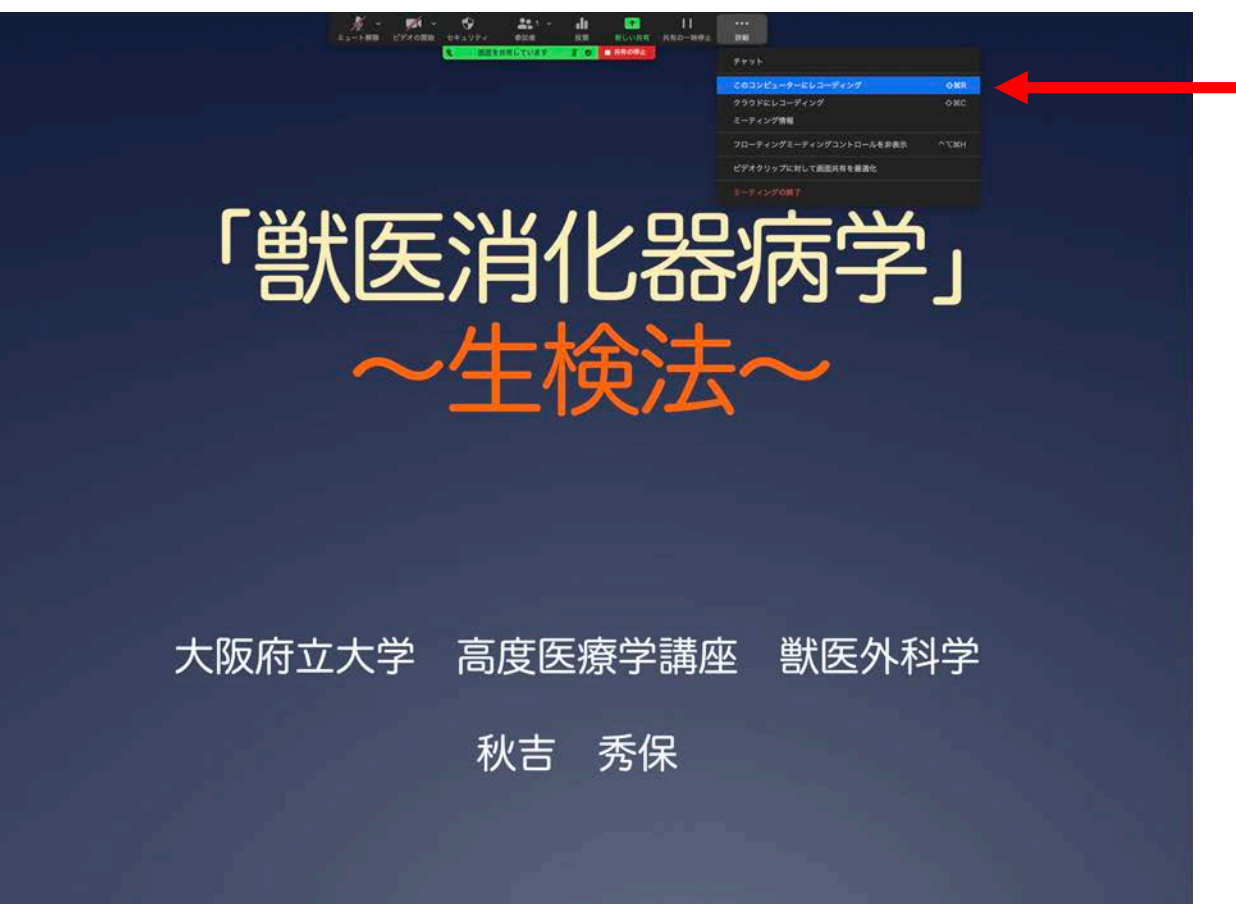

このコンピューターに録画を選択し、 クリックしてください。

プレゼンが終わったら、Zoomを終了してください。 すると、動画ファイルに変換されます。動画ファイルのご提出を御願いします。